## 先進認証の設定 (Mac メール)

この手順では, Microsoft Exchange でメールアカウントを追加します。 現在 POP 受信であるアカウントは,受信しない設定で残す手順です。 (macOS Big Sur(ver. 11.6)の画面です)

○作業前処理

- メールのバックアップが必要な場合は、バージョンを確認の上、次の URL から「メールボックスを 書き出す」を参考にしてください。
   〇Mac の「メール」でメールボックスを読み込む/書き出す https://support.apple.com/ja-jp/guide/mail/mlhlp1030/15.0/mac/12.0 (外部リンク)
- 2. アカウントが POP 受信である場合は、「環境設定」、「アカウント」から、アカウントを選択後、図 のように「メッセージ受信後にメッセージのコピーをサーバから削除」のチェックを外して下さい。

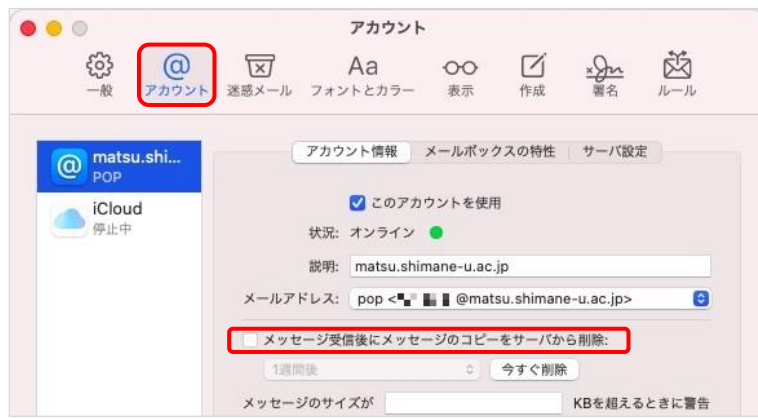

3. 続いて「一般」から、新着メッセージを確認は「手動」にします。

|                          |                  | 一般             |                 |      |                  |                 |
|--------------------------|------------------|----------------|-----------------|------|------------------|-----------------|
| <b>く</b> 続けていた。<br>一般 アカ | 0 区<br>ウント 迷惑メール | Aa<br>フォントとカラー | <b>〇〇</b><br>表示 | 「作成  | <u>×Jn</u><br>署名 | ₩<br><i>μ−μ</i> |
| デフ                       | ォルトメールソフ         | ト: 🖸 メール       |                 |      | 0                |                 |
| 新                        | 着メッセージを確         | 認: 手動          |                 |      | 0                |                 |
| 新着メッセ                    | ージの通知サウン         | ド: 新着メッセー      | ジの通知サ           | ウンド  | 0                |                 |
|                          |                  | 🛃 ほかのメー        | ル動作でサ           | ウンドを | 再生               |                 |

## ○作業開始

4. メニューの「アカウント」を開いたら、「Microsoft Exchange」を選択します。

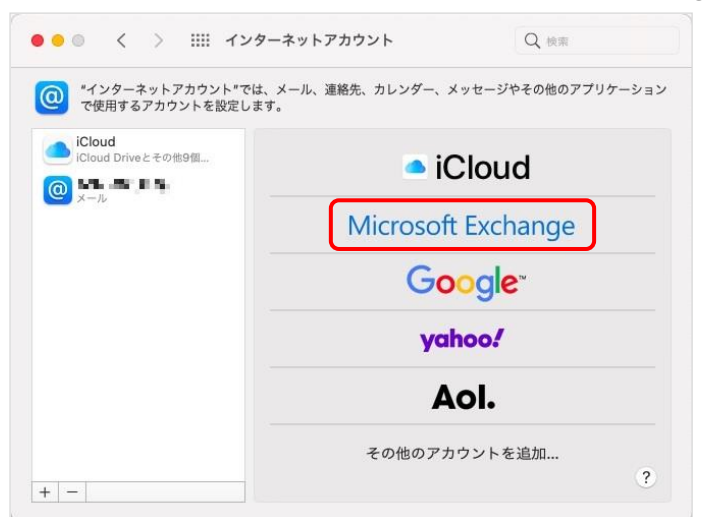

5. 「名前」と「メールアドレス」を入力し、「サインイン」をクリックします。

| 初に、次の情報を入 | カしてください:         |
|-----------|------------------|
| 名前:       | John Appleseed   |
| メールアドレス:  | name@example.com |

6. 「Microsoft で Exchange アカウントにサインインしますか?」と表示されたら「サインイン」をク リックします。

| Micro                       | osoft Exchange             |
|-----------------------------|----------------------------|
| MicrosoftでExchangeアカウント     | こサインインしますか?                |
| Exchangeアカウント情報を検出する<br>ます。 | ために、メールアドレスはMicrosoftに送信され |
|                             |                            |

 Microsoft 365 サインイン画面が表示されるので、 パスワードを入力し、「サインイン」をクリックしま す。

| ← ∎∎ ∎∎@matsu | ı.shimane-u.ac.jp |  |
|---------------|-------------------|--|
| パスワードの        | 入力                |  |
| パスワード         |                   |  |
| パスワードを忘れた場合   |                   |  |
| 別のアカウントでサイン・  | インする              |  |

8. 「要求されている許可」が表示される場合は、「承諾」をクリックします。

|                                                                             | tsu.shimane-u.ac.jp                                                                                                    |
|-----------------------------------------------------------------------------|----------------------------------------------------------------------------------------------------|
| 要求され                                                                        | ているアクセス許可                                                                                                    |
| Apple Interne<br>Apple Inc. 🏟                                               | t Accounts                                                                                                    |
| このアプリで必                                                                     | 要なアクセス許可:                                                                                                    |
| ∨ Maintain ao                                                               | cess to data you have given it access to                                                                                           |
| ✓ View your I                                                               | asic profile                                                                                                    |
| ✓ Access you                                                                | r mailboxes                                                                                                    |
| これらのアクセス言<br>に関する声明で指示<br>許可することを意味<br><b>よって提供されてい</b><br>https://myapps.n | 可を受け入れることは、サービス利用規約とプライバ<br>されているとおりにこのアプリがデータを使用するこ。<br>します。確認を行うための利用規約へのリンクが発行<br>ません。これらのアクセス許可は<br>icrosoft.com で変更できます。詳細の表示 |
| このアプリは疑わし                                                                   | いと思われますか? こちらでご報告ください                                                                                                    |
|                                                                             |                                                                                                    |

9. 「メール」のみチェックを入れ、「完了」をクリックします。

| ✓ ▲ x-n    |    |
|------------|----|
| 🗆 🙆 連絡先    |    |
| □ 17 カレンダ- | -  |
| 🗆 📒 שעראין | ダー |
| = = ×=     |    |

(必要に応じて他のアプリケーションを選択してください)

10. アカウントが追加されました。表示名は「詳細」から変更できます。

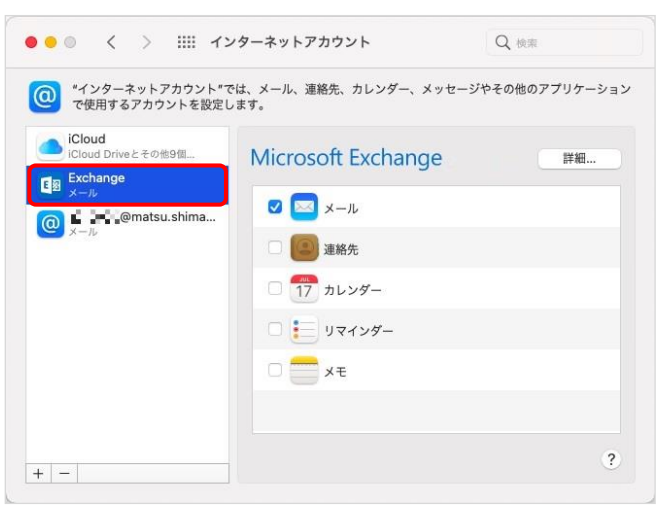

11. 同様にアカウントが左ペインに追加されました。

| •••                          | <b>メールボックスが選択されていません</b><br>0件のメッセージ |       | $\bowtie$ | ď     | 6 1 0  | »Q |
|------------------------------|--------------------------------------|-------|-----------|-------|--------|----|
| よく使う項目                       | □ メールボックス 全受信 ~ すべての送信済み ~           | フラグ付き | すべての7     | 「書き ~ |        |    |
| > 🔛 全受信                      |                                      |       |           |       |        |    |
| > 💙 すべての送信済み                 |                                      |       |           |       |        |    |
| □ フラグ付き                      |                                      |       |           |       |        |    |
| > 🎦 すべての下書き                  |                                      |       |           |       |        |    |
| スマートメールポックス                  |                                      |       |           |       |        |    |
| = = = @matsu.shimane-u.ac.jp |                                      |       |           |       |        |    |
| Exchange                     |                                      |       |           |       |        |    |
| ☑ 受信                         |                                      |       |           |       |        |    |
| 下書き                          |                                      |       |           | Xy    | セージ未選択 | 1  |
| 🐬 送信済み                       |                                      |       |           |       |        |    |
| 図 迷惑メール                      |                                      |       |           |       |        |    |
| ◎ ゴミ箱                        |                                      |       |           |       |        |    |
| 🗎 RSS フィード                   |                                      |       |           |       |        |    |
| 🗎 Sent                       |                                      |       |           |       |        |    |
| 🖻 Trash                      |                                      |       |           |       |        |    |

12. 以上で終了です。お疲れ様でした。

(参考 1) 最初にバックアップをした場合は,古いメールを戻すことができます。同 URL から「メール ボックスを読み込む」を参考にしてください。

○Macの「メール」でメールボックスを読み込む/書き出す

https://support.apple.com/ja-jp/guide/mail/mlhlp1030/15.0/mac/12.0 (外部リンク)

(参考 2) 手順を最後まで行うと, 旧アカウント(IMAP 受信や POP 受信)も表示されていますので, 必要 に応じて経過を見てください。

(POP 受信の場合はメールが受信されません。新アカウントの方に受信されます。)

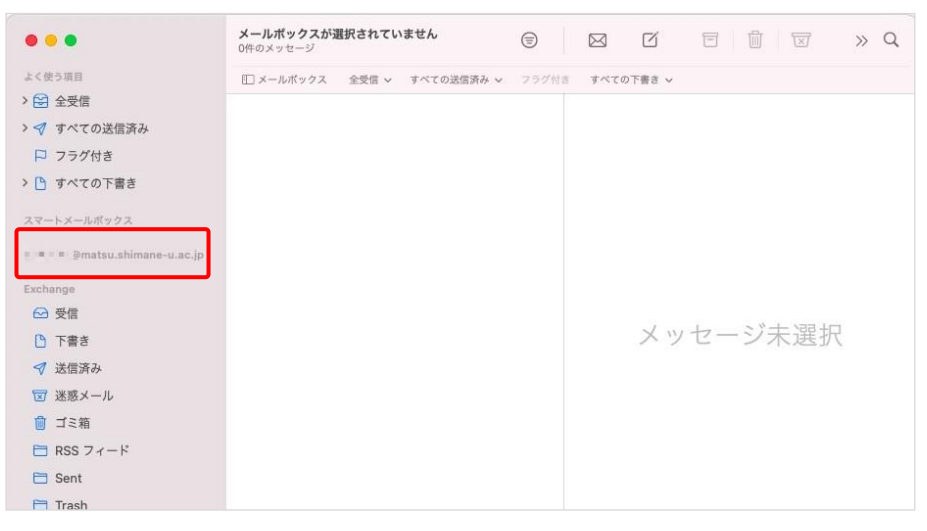